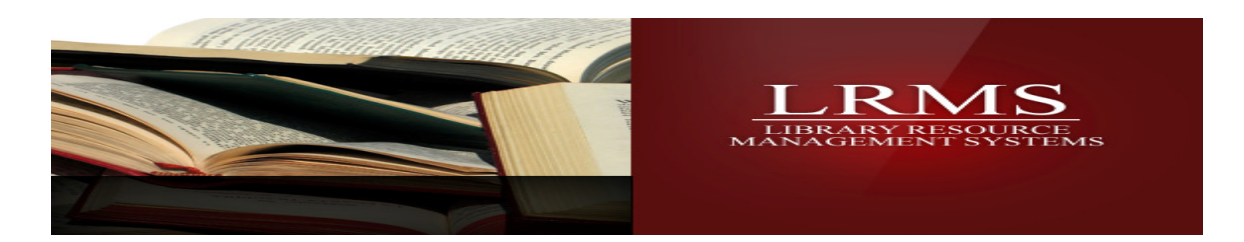

## Creating Your G3 Online Account or Additional License Login:

Welcome to getting started with you G3 Hosted Online Library Automation system access.

Use this document to create access to your G3 program for the first time or if you just need to reload or add another desktop access login shortcut. Reference your document or E-mail instruction for your specific license and account number setup credentials.

It is possible your computer only has the older version of the Terminal Services client, use the LRMS website to Upgrade and *Download the latest RDP6.* 

Some other recommendations from our Support Staff, be current with all Microsoft updates and all service patches, LRMS will issue caution alerts for warning you of any potential problem areas as we learn of them.

## Setting up your RDP Terminal Service connection: (Example using RDP 6)

Begin by using your computers Desktop "Start" button found at the lower left corner of your desktop monitor screen.

- 1. Select "ALL Programs" and the select the Accessories menu
- 2. Select the Remote Desktop Connection.
  - a. Expand your Remote Desktop Connection by selecting the "Options" button

| Remote    | e Desktop Connectio                                                                                                   | n                                                                       |                  | -0.          |
|-----------|----------------------------------------------------------------------------------------------------|-------------------------------------------------------------------------|------------------|--------------|
| <u></u>   | Remote D<br>Connec                                                                                                    | esktop<br>tion                                                          | ð                |              |
| General ) | Display Local Resou<br>ettings<br>Enter the name of th<br>Computer:<br>User name: (none<br>The computer name<br>name. | rces   Programs   E<br>e remote computer.<br>)<br>field is blank. Enter | xperience   Adv  | vanced       |
| Connect   | tion settings                                                                                                    |                                                                         |                  | — <u> </u>   |
|           | Save the current co<br>saved connection.                                                                              | nnection settings to                                                    | an RDP file or o | pen a        |
|           | Save                                                                                                    | Save As                                                                 | Open             |              |
|           | Connect                                                                                                    | Close                                                                   | Help C           | )ptions << / |

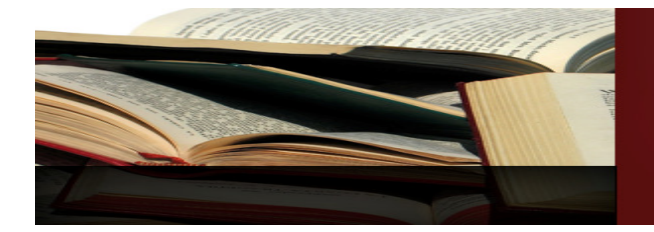

## LRMS LIBRARY RESOURCE MANAGEMENT SYSTEMS

| Remote                 | Desktop Connect                                                                                                    | ion                                                                                                    |                                                          | _ 🗆 🗙                             |                       | 200 |
|------------------------|----------------------------------------------------------------------------------------------------|----------------------------------------------------------------------------------------------------|----------------------------------------------------------|-----------------------------------|-----------------------|-----|
| 9                      | Remote Conne                                                                                                    | Desktop<br><b>ction</b>                                                                                                    |                                                          |                                   | G3 Library<br>Catalog | s   |
| General [<br>Cogon se  | Display Local Reso<br>ttings<br>Enter the name of<br>Computer: 12<br>User name: orv<br>The saved creden<br>connect. You can | the remote computed of the remote computed of the remote computed of the remote computed of the remoted of the remoted of the | Experience A<br>ter.<br>computer will be<br>credentials. | dvanced                           | manadminal            |     |
| Taylor 15 Find Homerod | consettings<br>Save the current<br>saved connection<br>Save<br>Connect                                                      | Update the cred<br>will be used whe<br>User name:<br>Password:                                                                                                    | lentials for 12.16<br>n you connect to                   | 4.196.24. These<br>the remote com | credentials<br>puter. |     |
|                        |                                                                                                    |                                                                                                    |                                                          | ок                                | Cancel                |     |

2a. You may see different information within the Computer Name field; simply highlight the information and type over this information inserting the computer name provided in your LRMS installation document.

Add your information as follows:

Username: (this is the **Username** provided by LRMS, enter it as it is shown in your document) Password: (this is the **Password** provided by LRMS, enter it as it is shown in your document) If possible, you will want to save this information in such a way that you do not need to enter your password.

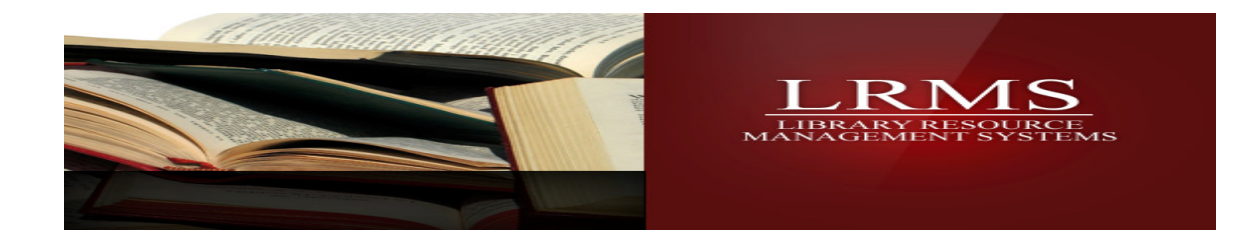

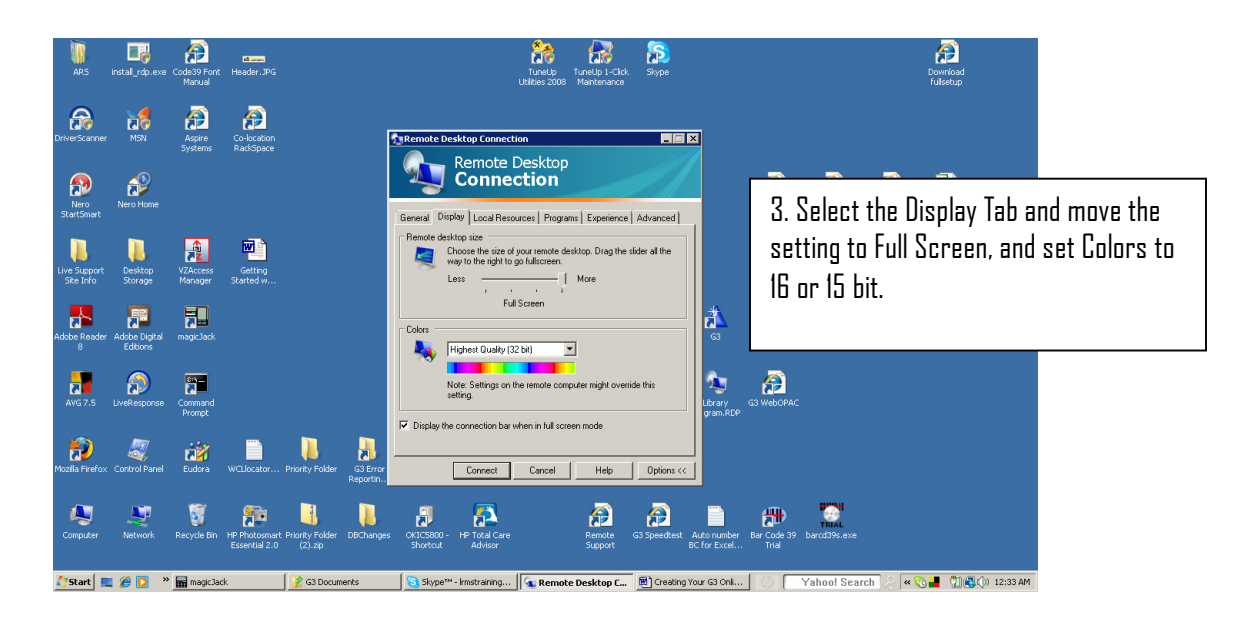

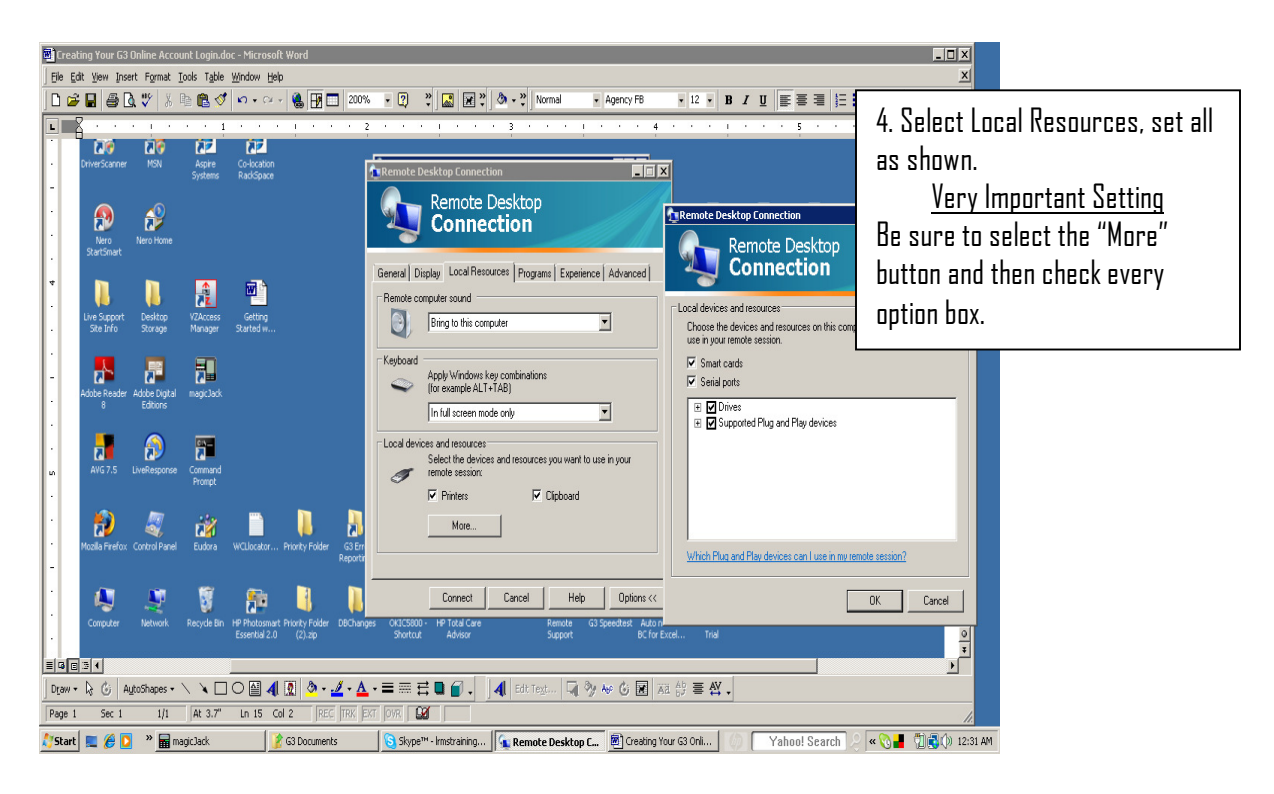

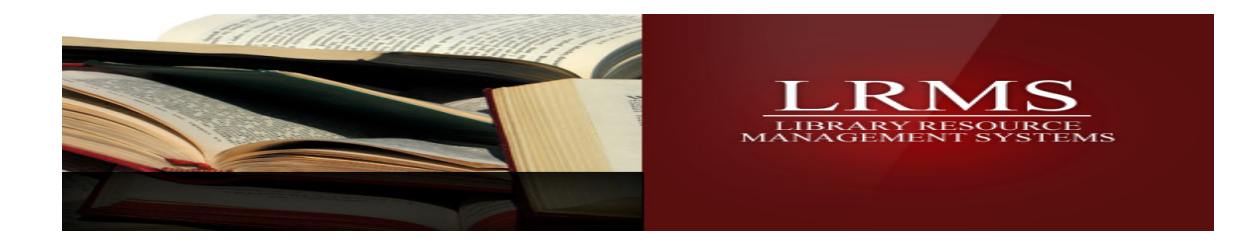

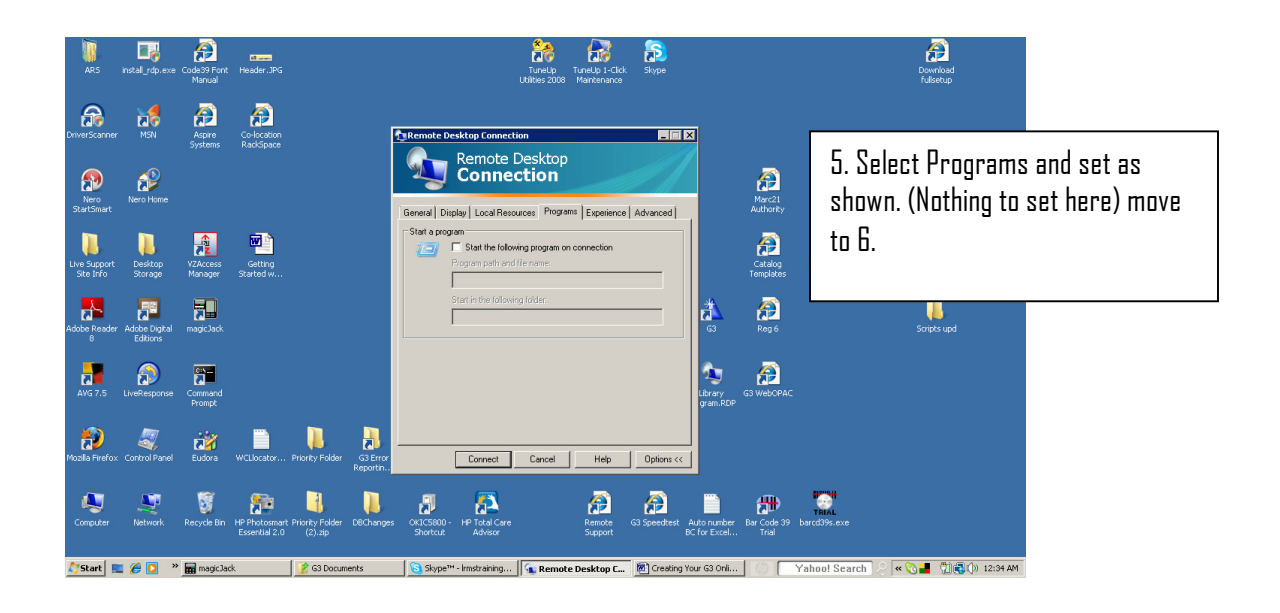

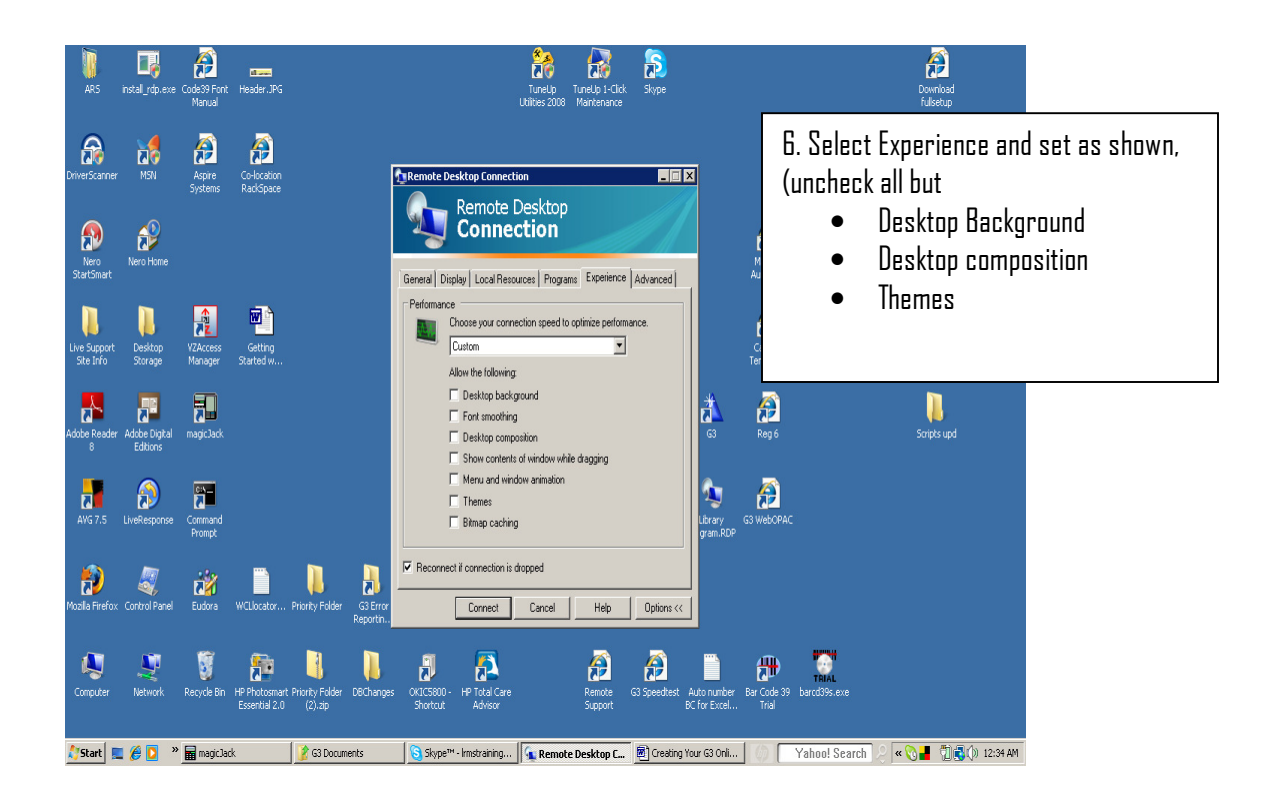

|             | <b>LIBRARY RESOURCE</b><br>MANAGEMENT SYSTEMS                                                                                                    |
|-------------|----------------------------------------------------------------------------------------------------|
| Remote      | Desktop Connection                                                                                                    |
| <u>S</u>    | Remote Desktop<br>Connection                                                                                                    |
| General   D | Display   Local Resources   Programs   Experience   Advanced                                                                                                    |
| - Server au | Authentication<br>Authentication verifies that you are connecting to the corr<br>remote computer. <u>Help me choose an authentication</u><br><u>option.</u> 7. Select Advanced and set as shown. |
|             | Authentication options:                                                                                                    |
|             | Authentication might require you to type a full computer nation the General tab.                                                                                                    |
|             | Example: computer.example.com                                                                                                    |
| Connect f   | rom anywhere                                                                                                    |
| 9           | Configure Terminal Services Gateway settings to connect to<br>remote computers behind firewalls.                                                                                                 |
|             | Settings                                                                                                    |
| -           |                                                                                                    |

8. Select the "General Tab" and select "Save As" and save this <u>RDP to the Desktop of your Computer</u>, we recommend the name **G3 Library System** – **1234567892** and to include your account number as a visual aide.